## Como verificar os boletos que tenho para pagamento do Veloce

Neste post explicaremos como você pode acessar as informações financeiras, a respeito do uso da aplicação Veloce. Para verificar seus boletos para pagamento ou pendências financeiras, você deve entrar com seu login no painel.velocepos.com.br e acessar o menu financeiro, localizado em seu perfil no canto superior direito da tela, ao clicar na imagem do seu acesso, conforme demonstrado na ilustração abaixo:

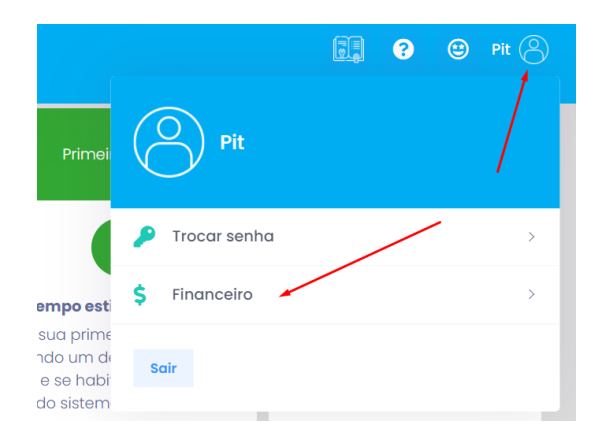

Clicando em financeiro, você terá a seguinte página com todas as informações relacionadas a sua cobrança

×

Informações encontradas na tela:

**Itens da cobrança-** está apresentando o produto que esta sendo realizado a cobrança das faturas;

**Faturas-** demonstra a listagem das faturas abertas e ou já pagas pelo contratante, também possui a possibilidade de realizar o download do boleto para o pagamento.

Contratos ativos- informa os dados da empresa que você está

efetuando a visualização das pendências e histórico de faturas;

Caso, suas faturas estejam com status de atrasados/inadimplentes, será realizado o processo de bloqueio ao App e painel, e ao tentar realizar o acesso será visualizado a seguinte mensagem:

×

Ao clicar no botão destacado, você será redirecionado para a tela descrita anteriormente, onde poderá identificar as faturas que estão em aberto e realizar o download do boleto que está pendente de pagamento e assim efetuar o desbloqueio de acesso ao encaminhar ao nosso time os comprovantes de liquidação de dívida.<sup>™</sup>